## INSTALACIÓN GÉNESIS CHK VERSIÓN 04.04.03

Importante: NO conectar el lector por usb hasta que se indique en este manual.

**1** Descargar el programa: desde la web de su Entidad, apartado *Empresas y Autónomos* (parte superior) -> *Cobros/Pagos -> Gestión de ficheros* (izquierda). Avanzar hasta *Gestión de remesas de cheques* y seleccionar *Descargar programa*. Puede descargar el programa también desde la siguiente ruta: <u>https://www.multimediacajamar.es/genesis/programas/InstalarChk.exe</u>

| <sup>&gt;</sup> Gestión de remesas de cheques |                                                                                             |
|-----------------------------------------------|---------------------------------------------------------------------------------------------|
| 🛓 <u>Descargar programa</u> O                 | Drivers lector cheques () Drivers lector cheques Magtek Magtek Manual ( <i>FDF 2,8 MB</i> ) |
|                                               |                                                                                             |

**2** Instalar aplicación: pinchar con el botón derecho y seleccionar *Ejecutar como administrador*.

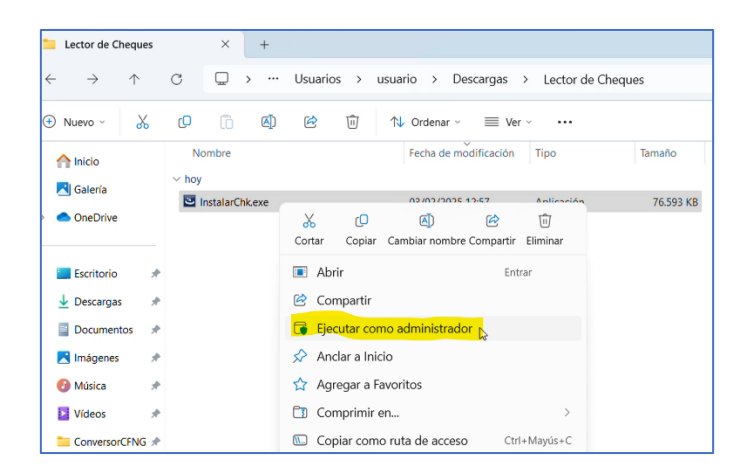

<u>Nota 1</u>: en caso de tener instalada en el pc una versión anterior de Génesis CHK, habrá que desinstalarla previamente. Para realizarlo, abrir Panel de Control y seleccionar Desinstalar un programa.

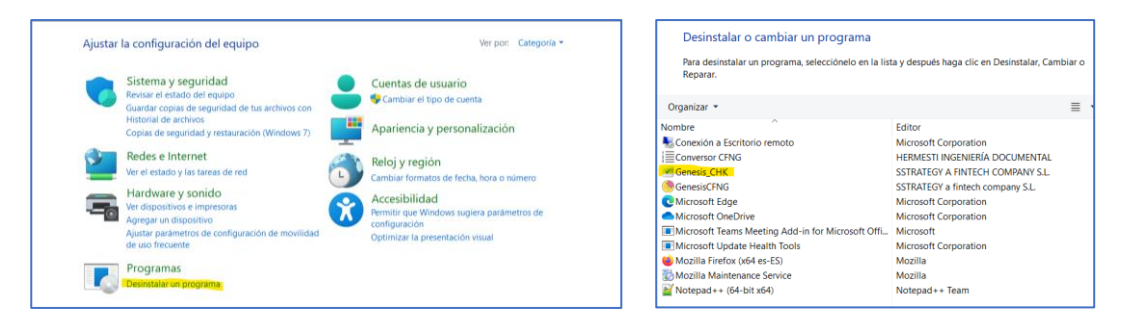

<u>Nota 2</u>: si la instalación se realiza en Windows 11 puede aparecer una pantalla de seguridad, habrá que pinchar en Más información e Ejecutar de todas formas

| Windows protegió su PC                                                                                                    | Windows protegió su PC                                                                                                    |
|----------------------------------------------------------------------------------------------------|----------------------------------------------------------------------------------------------------|
| SmartScreen de Microsoft Defender impidió el inicio de una aplicación<br>desconorida. Si ejecutas esta aplicación, podrías poner en riesgo el PC.<br>Más información | SmartScreen de Microsoft Defender impidió el inicio de una aplicación<br>desconocida. Si ejecutas esta aplicación, podrías poner en riesgo el PC.<br>Aplicación: InstalarGenesisChk_040403.exe<br>Editor: Editor desconocido |
| No ejecutar                                                                                                    | Ejecutar de todas formas No ejecutar                                                                                                    |

**3 Conectar lector:** Una vez instalado el programa, habrá que conectar el lector a la conexión USB.

**4** Seleccionar lector: Tras conectar el lector al PC, abrir el programa GénesisCHK, pinchar en la opción de *Mantenimiento* del menú superior y seleccionar el lector *Panini: Vision X* (si tiene otro modelo distinto, seleccionar el que corresponda)

| 🕂 Sistema 🔚 Leer Cheques 🙀 Mantenimiento | ? Acerca de                                                                                                    |  |
|------------------------------------------|----------------------------------------------------------------------------------------------------|--|
|                                          | Configuration of the statement<br>The state are associated as the statement of the statement<br>The statement of the statement of the statement of |  |
|                                          | A tran                                                                                                    |  |

<u>Nota 3</u>: si aparece la siguiente pantalla indicando que no ha detectado el lector seleccionado, habrá que cerrar el programa, conectar el lector a la conexión USB y volver a comenzar el punto 4.

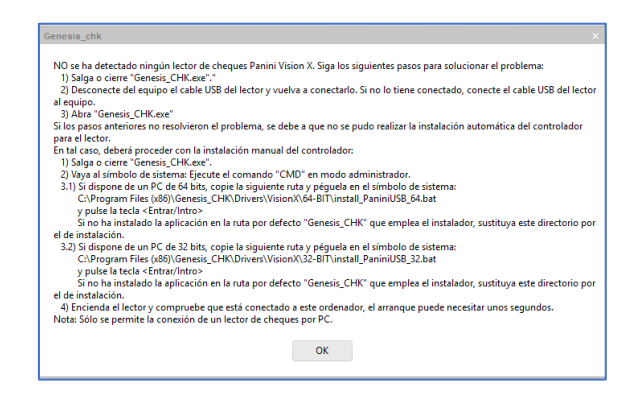

**5** Seleccionar drivers: aparecerá una ventana para seleccionar la versión de los drivers en función del pc, 64 o 32 bits.

| Controlador Panini Vison X                                                                                                    |           | _ ×      |  |
|----------------------------------------------------------------------------------------------------|-----------|----------|--|
| No está instalado en su sistema el controlador para el lector Panini Vision X.<br>Aviso: Asegúrese de que el cable USB del escáner esté desconectado. |           |          |  |
| Seleccione la versión adecuada para su sistema operativo:                                                                                             |           |          |  |
| <ul> <li>Descargar para 64 bits</li> </ul>                                                                                                    |           |          |  |
| Descargar para 32 bits                                                                                                    |           |          |  |
|                                                                                                    | 🕑 Aceptar | Cancelar |  |

**6** Fin instalación: Cuando aparezca la pantalla que ha finalizado la instalación, pinchar en *Aceptar*.